## bizhub 758 QUICK REFERENCE 1/4

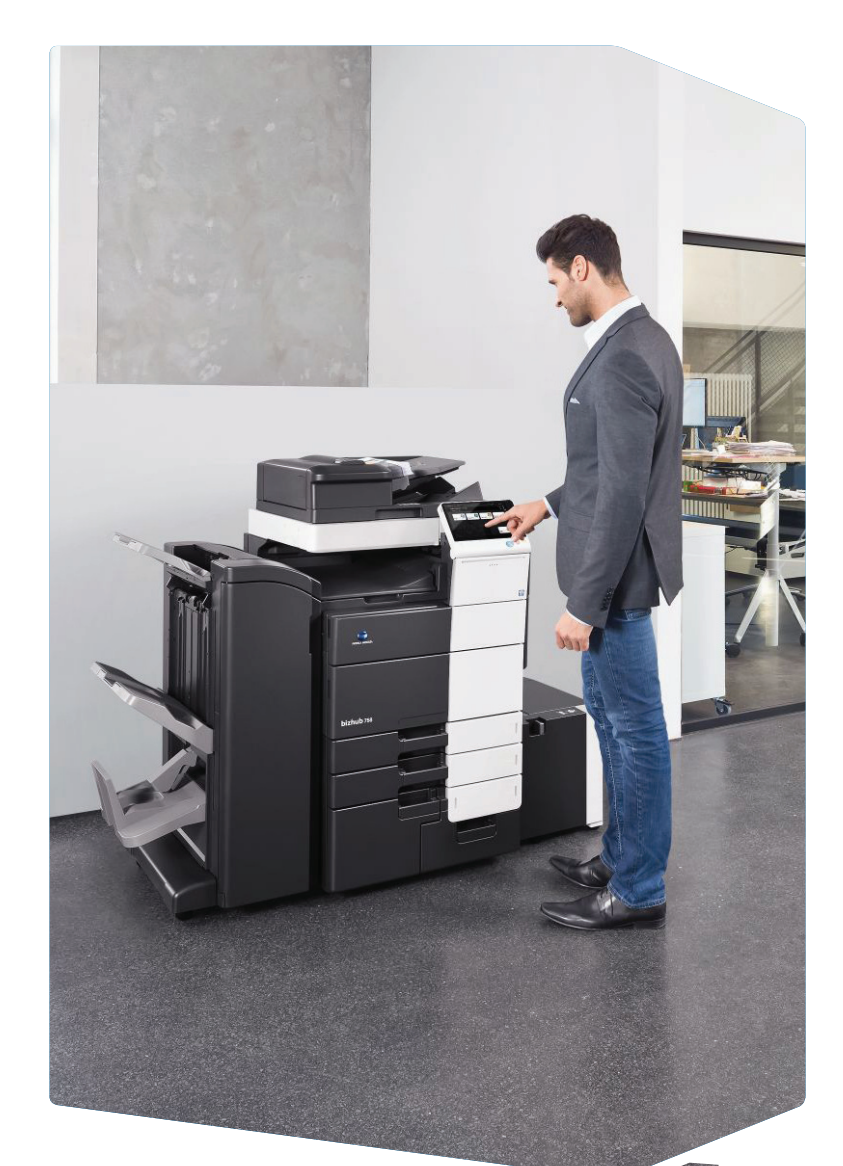

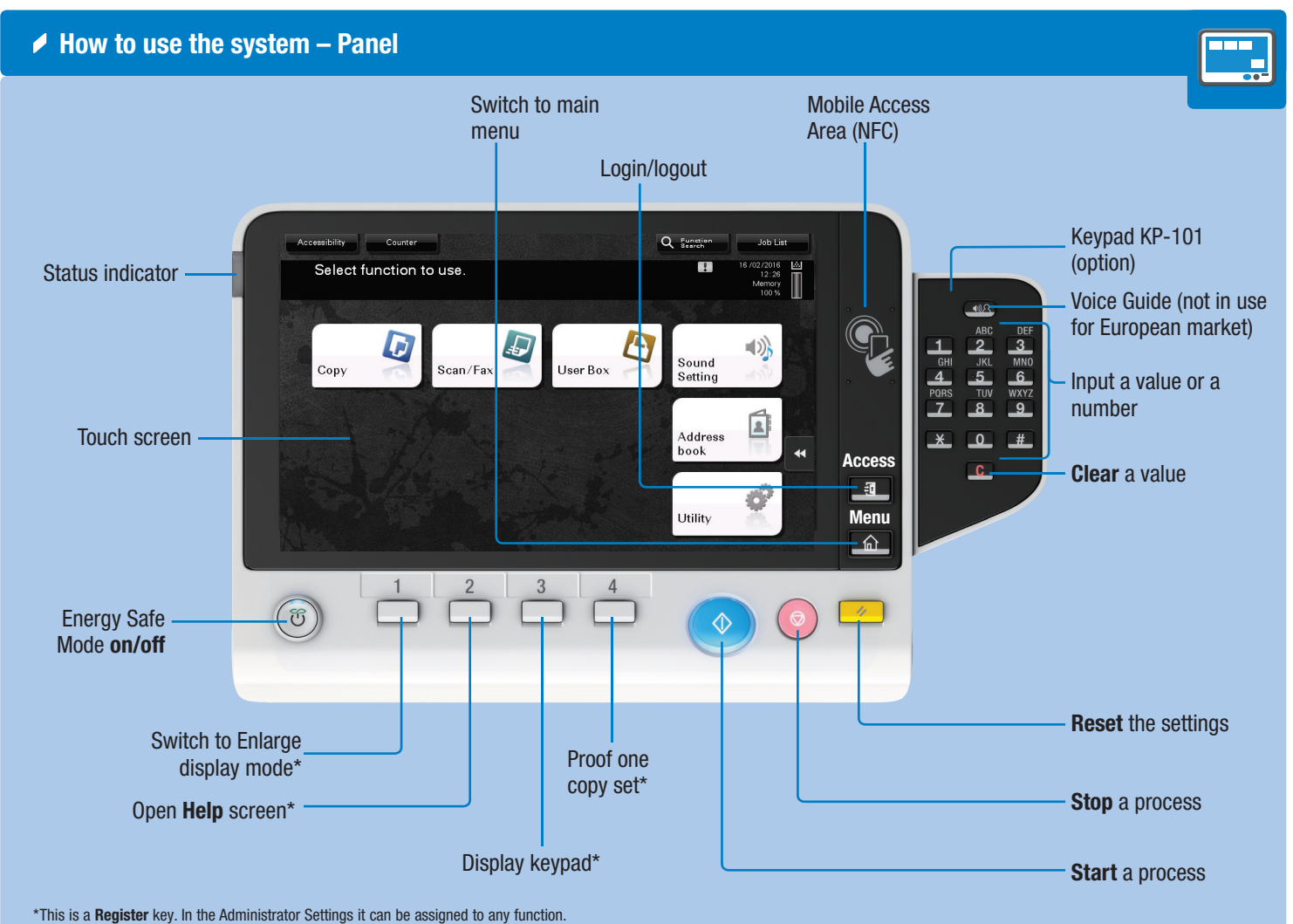

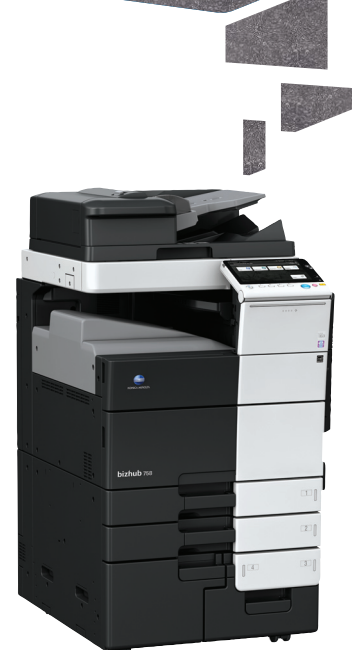

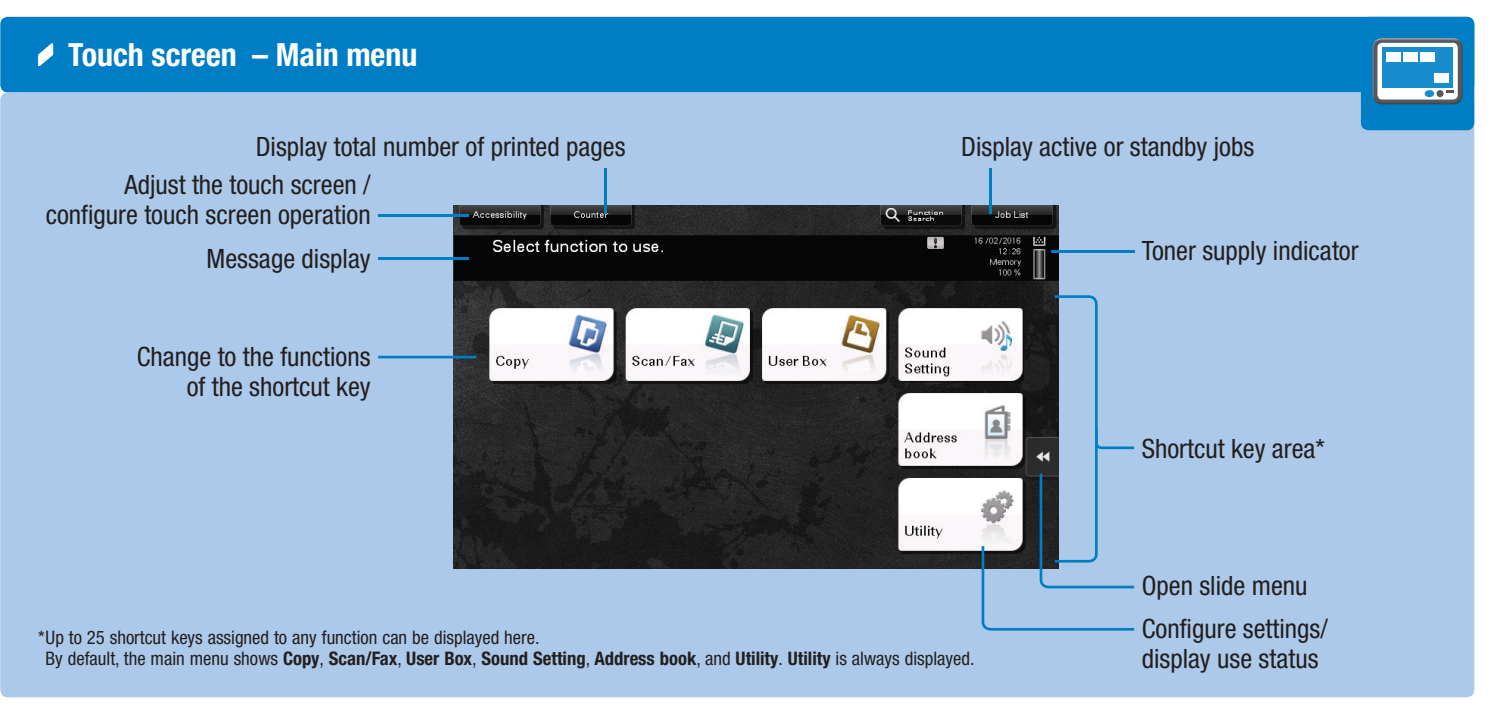

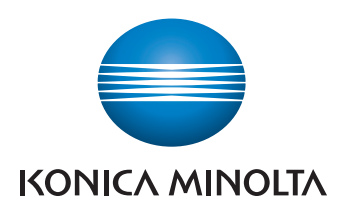

### Operating the touch screen\*

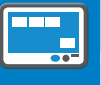

**1. Tap** to select or determine a menu.

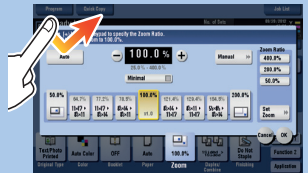

2. Double-tap to retrieve detailed information or enlarge a thumbnail image.

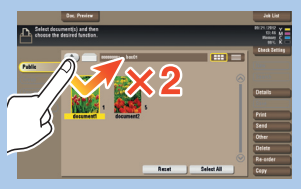

3. Drag to move a display position on an application or preview screen.

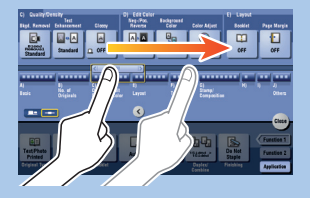

4. Flick to scroll an address or job list and feed thumbnail-view pages.

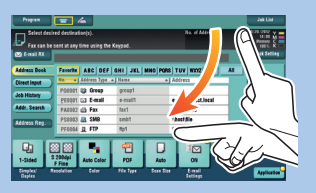

5. Long-tap to display the icon related to the document.

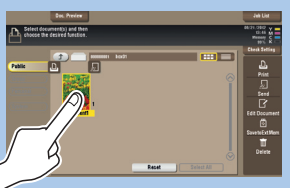

6. Drag & Drop to move a document to the intended place.

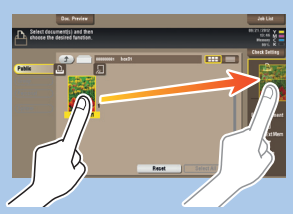

7. Pan to move a displayed image.

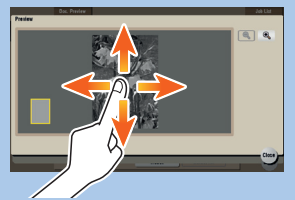

8. Pinch-in/Pinch-out to enlage or reduce a preview image.

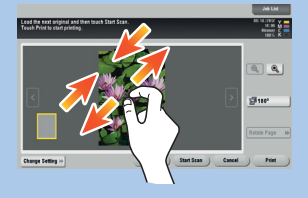

**9. Rotate** two fingers to rotate a preview image.

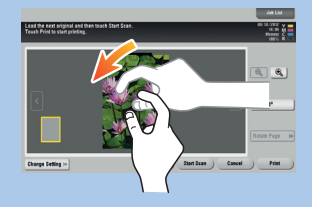

\*Available touch functions vary depending on displayed screen.

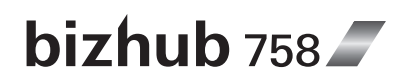

# bizhub 758 QUICK REFERENCE 2/4

| Operation of keypad* | ſ |
|----------------------|---|
|                      |   |

**1. Tap** the numerals or the input area on the screen to display the keypad.

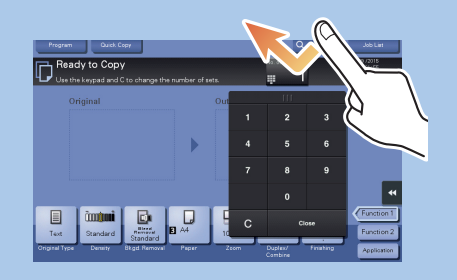

2. If necessary, touch the upper side of the keypad and drag it to another display position.

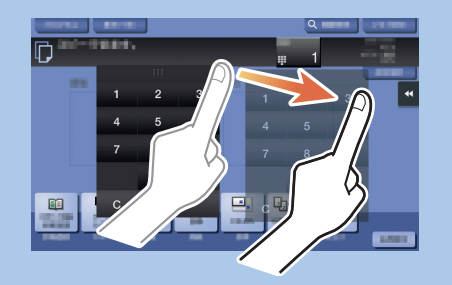

\*If the system is equipped with the optional hardware keypad KP-101, it can be used instead.

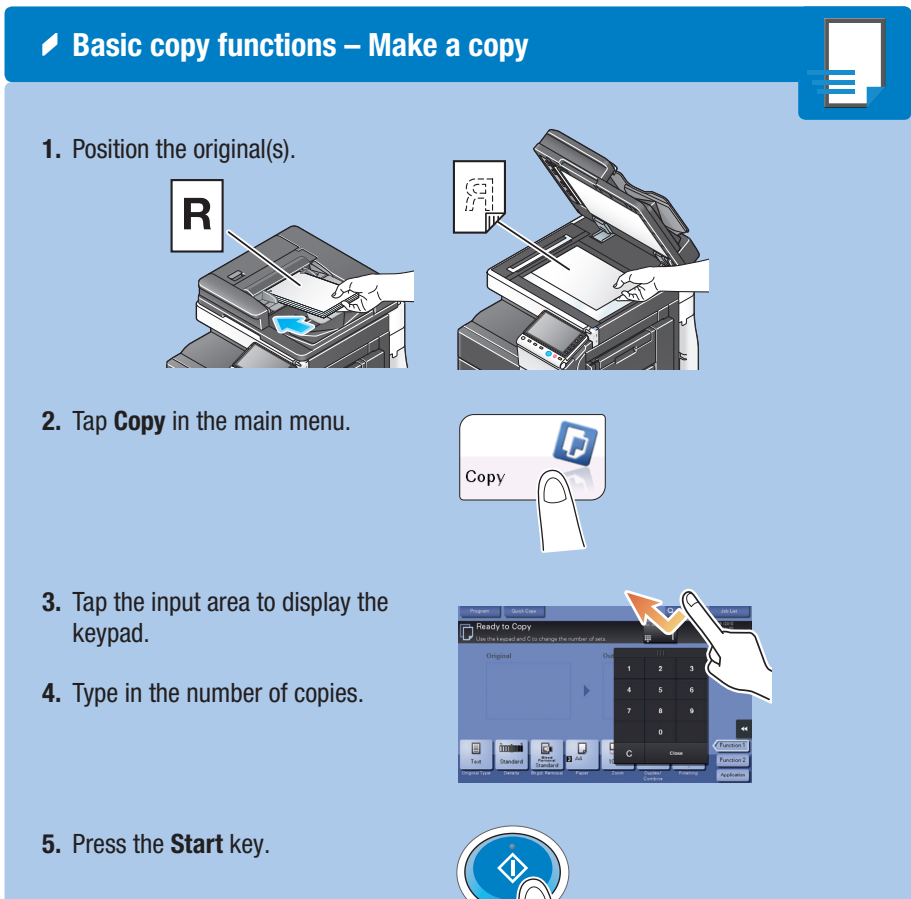

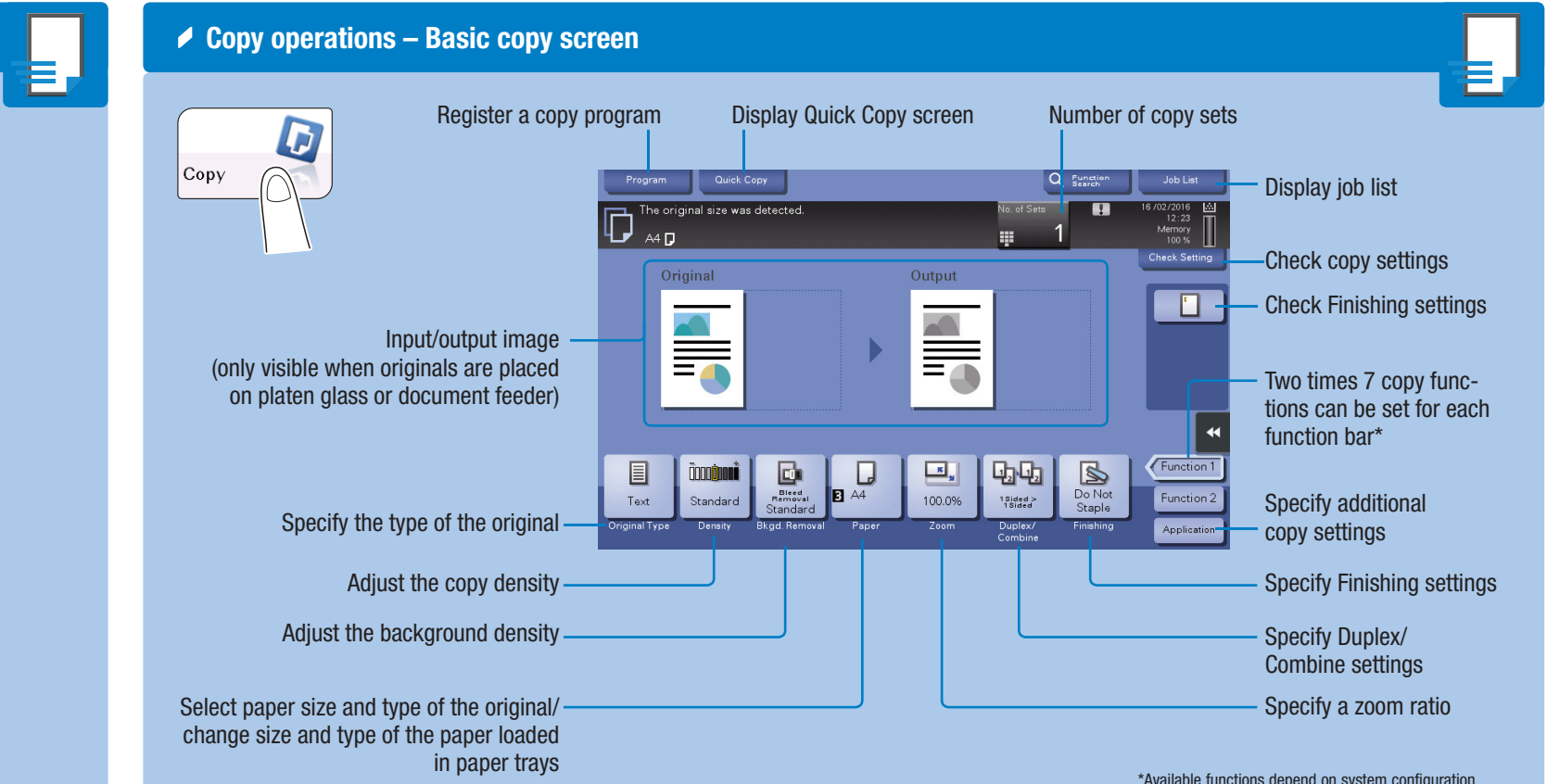

Binding Positio

Auto

屏 Left Bind

Right

屏 Top Bind

### Duplex/Combine

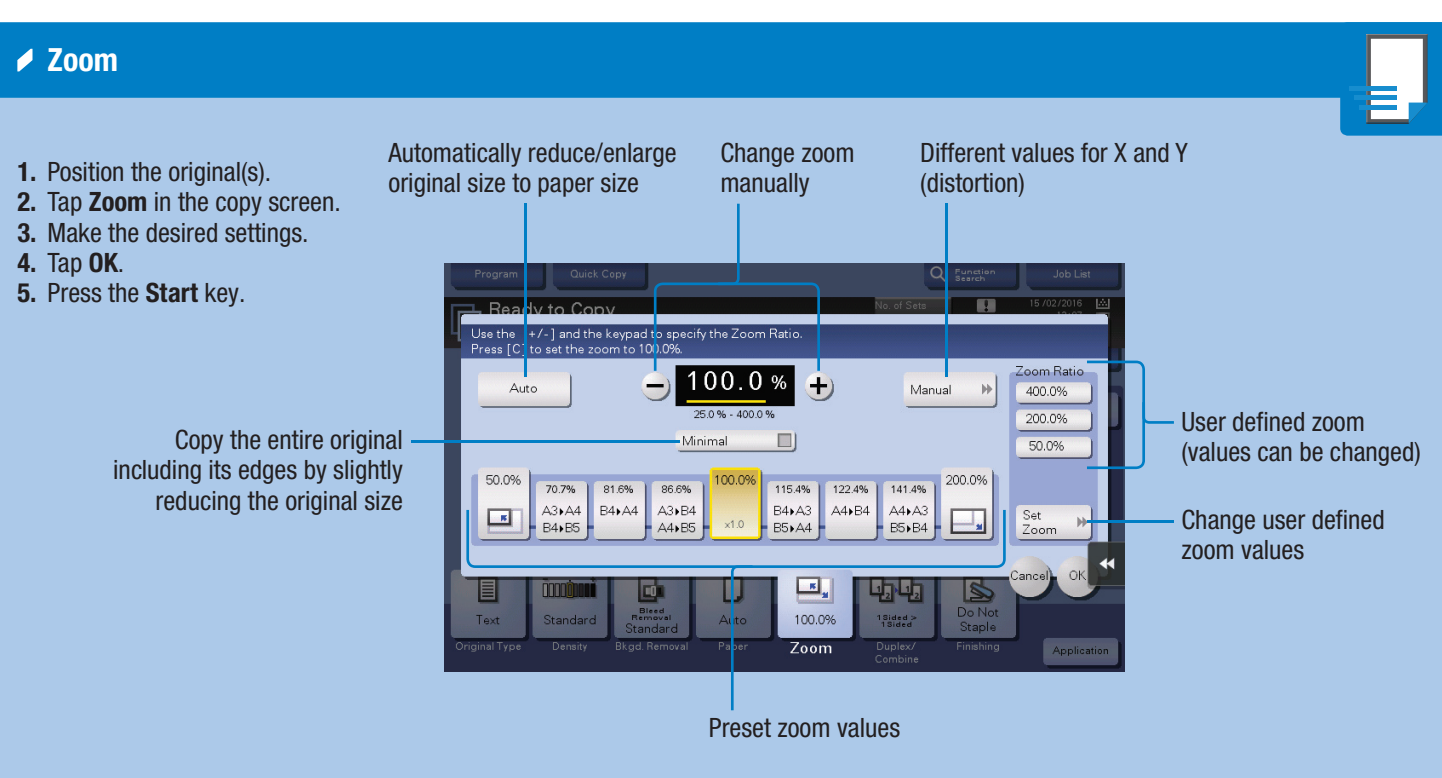

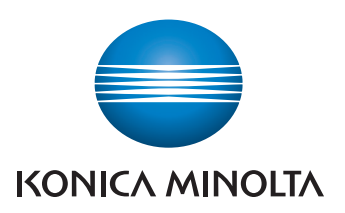

\*Available functions depend on system configuration.

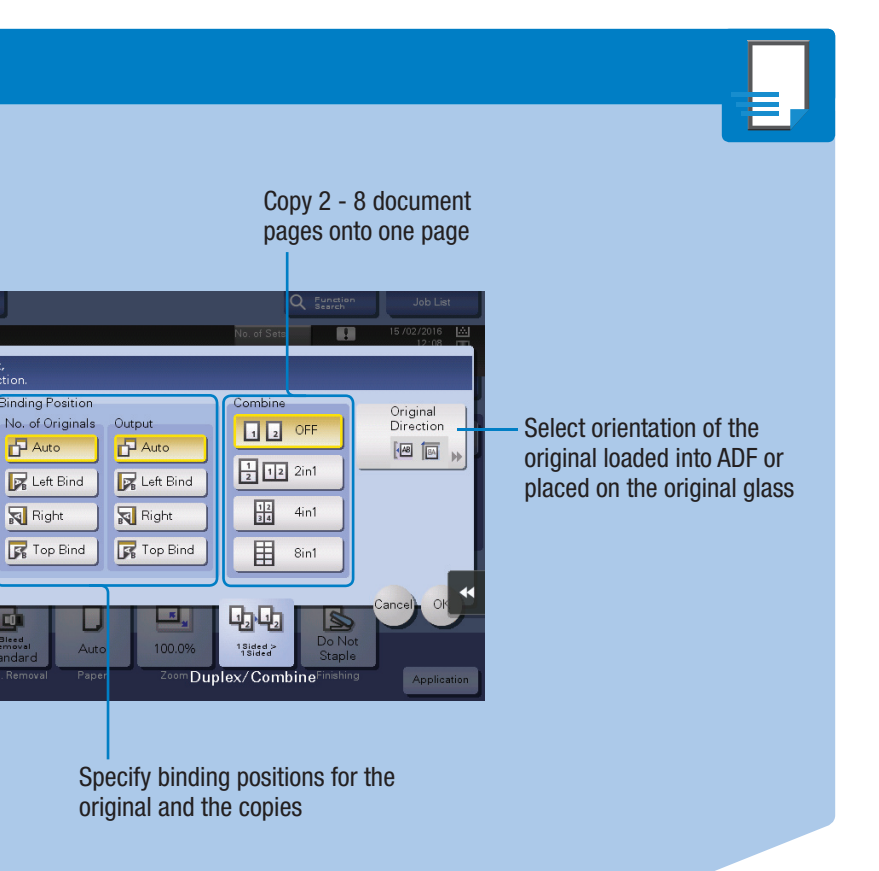

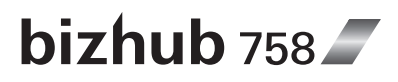

# bizhub 758 QUICK REFERENCE 3/4

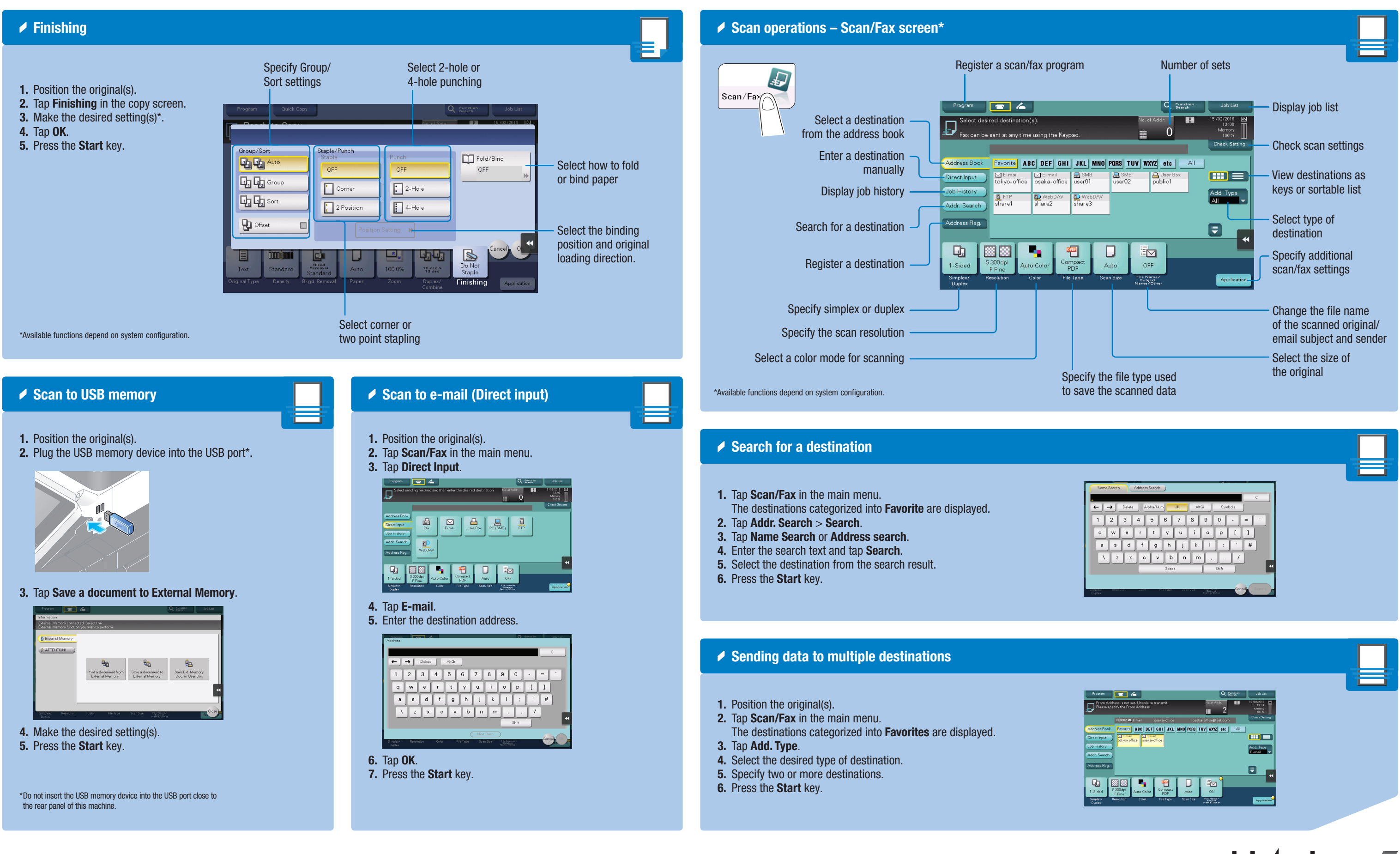

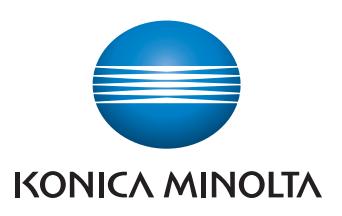

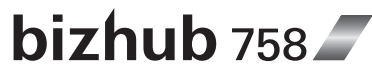

### bizhub 758 QUICK REFERENCE 4/4

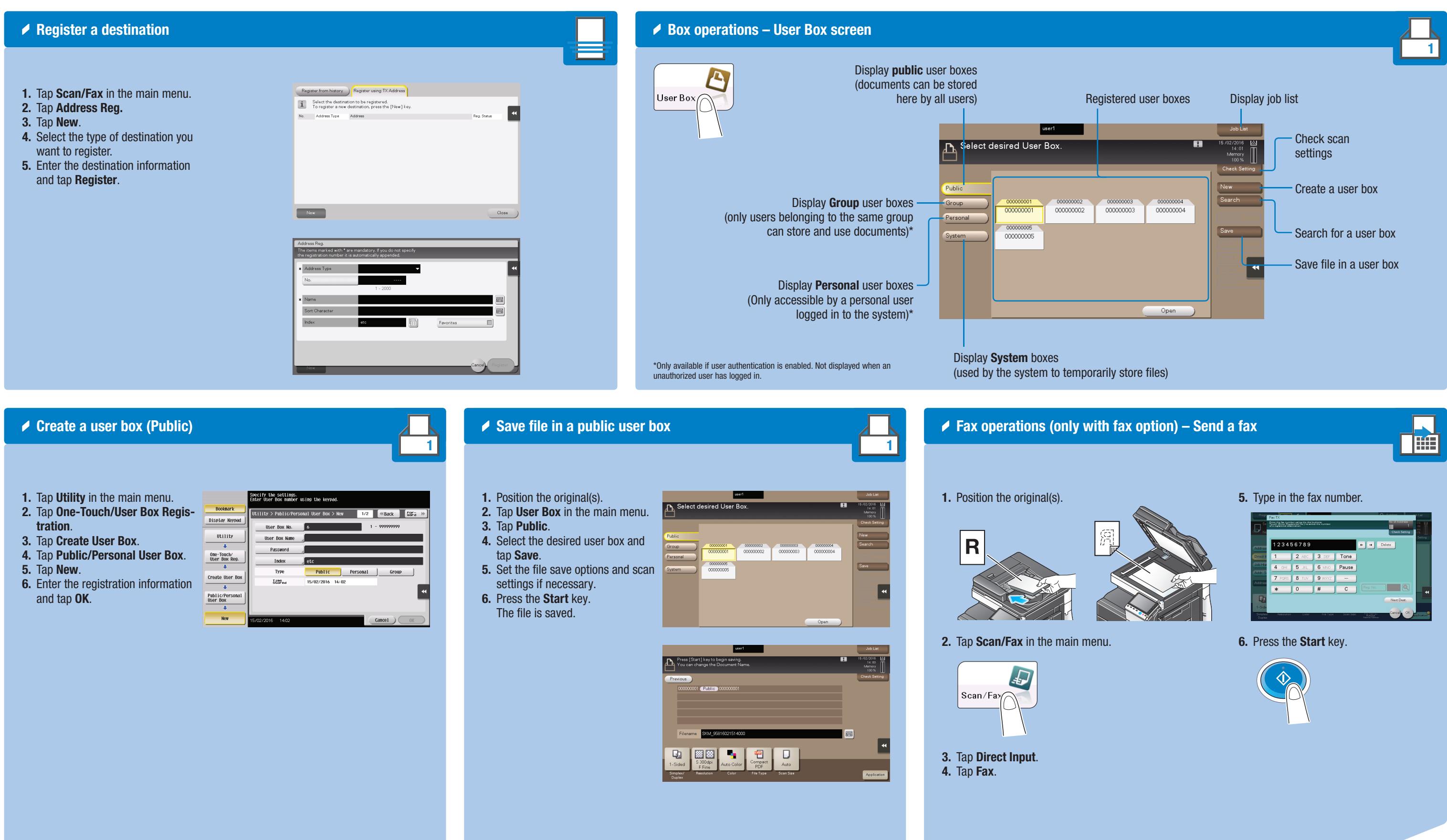

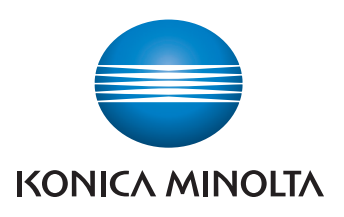

| Progr              | Fax TX           |                                                                                                    |               |           | 0                                        | Zupatino -   | to Lint   |
|--------------------|------------------|----------------------------------------------------------------------------------------------------|---------------|-----------|------------------------------------------|--------------|-----------|
|                    | Tauch Divisi Kag | ar us realized the district of the second Page 2 realized to the second second se | et she rumber |           |                                          | 1            |           |
|                    |                  |                                                                                                    |               |           |                                          | Creck Secury | Setting   |
| Address            | 12345            | 6789                                                                                                    |               |           | +→ ₽                                     | sloto        |           |
| Direct k           | 1                | 2 ABC                                                                                                    | 3 DEF         | Tone      |                                          |              |           |
| Job His            | 4 GHI            | 5 JKL                                                                                                    | 6 MNO         | Pause     |                                          |              |           |
| Addr. S            | 7 PORS           | 8 TUV                                                                                                    | 9 worz        | -         |                                          |              |           |
| Address            | *                | 0                                                                                                    | #             | С         |                                          |              |           |
| Q,                 |                  |                                                                                                    |               |           |                                          | Next Dest.   |           |
| 1-Side             |                  |                                                                                                    |               |           |                                          |              |           |
| Simplex/<br>Duplex | Resolution       | Calor                                                                                                    | File Type     | Soan Size | 7 ka Narraz<br>Bulajeni<br>Narra7 Oliver | Cancel OK    | optention |

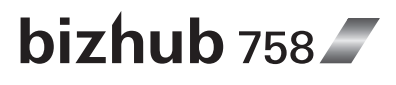